## 2017/08/04

## SolidCamera

## ◆SMTP サーバーの設定◆

SMTP サーバーの設定は、Windows パソコンとプロバイダーのメール設定情報を準備し変更を行ってください。

## CamView から SMTP サーバーの設定変更をする

- 1) CamView を起動します。
- オートサーチにある設定変更を行うカメラ ID の上で右ク リックします。
   ※該当のカメラ ID が表示されていない場合は、パソコン とカメラが同じルーターに接続されているかをご確認く ださい。
- 3) [WEB 設定] をクリックします。
- 4) 〈Windows セキュリティ〉の認証画面が表示されます。
  管理者ユーザー名と管理者パスワードを入力して
  [OK] をクリックします。
  - ※管理者ユーザー名と管理者パスワードの初期設定値は、 以下の通りです。 管理者ユーザー名:admin(半角英数字) 管理者パスワード:(なし)
- 5) WEB 設定画面が開きます。

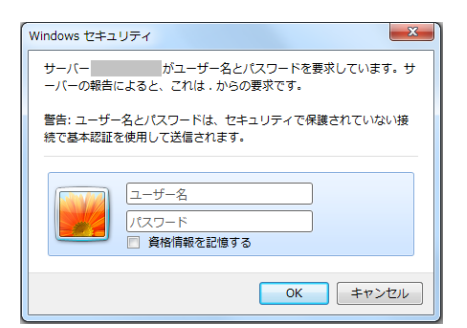

オートサーチ

001234

WEB設定

| IP Camera   | Sectag                 | the oldes from anywhere | 100 |
|-------------|------------------------|-------------------------|-----|
|             |                        |                         |     |
| E atoma     | 176                    | 2479.2 (+00089          |     |
|             | 7/5D                   | 001-234-597             |     |
| S 2012-2    | Bable R                | 2077                    |     |
|             | 2-10-22-12             | #IRCHCPI (property and  |     |
| 5 es        | 根はエーザーの                | a                       |     |
|             | Sax                    | 1624 x 785              |     |
| ■ x99+-6    | <b>新建社法</b> 进度         | 12 Mga                  |     |
|             | Inal79-4               | #7                      |     |
| 9 au        | NAS MIE                | 10年中                    |     |
|             | SD-Carl Mill           | 18米中ではない                |     |
| 111 (1±8) ~ | Mar 791-7(168m)        |                         |     |
|             | WWS Mar 7912 2018 MIRS |                         |     |
|             | NUMBER OF DADRESS      |                         |     |
|             |                        |                         |     |
|             |                        |                         |     |
|             |                        |                         |     |

▲ スケジュール
 ◆ Email アラーム
 ◆ Zピーカーアラーム
 ◆ NASストレージ
 ◆ SOカード録画
 ◆ 温度メーター
 ◆ スケジュール

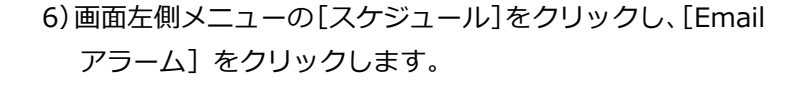

2/2

- 7) 〈E メール/FTP トリガー〉の [動体検知]、[人体感知 (IPC-06HD、07wのみ)] [スケジュール] のいずれかを 選択します。
- 8) [Eメール送信]を回します。
- 9) 画面右下の [高度な設定] をクリックします。
- 10) 契約しているプロバイダーの〈SMTP サーバー〉、〈ポート番号〉、〈SMTP ユーザー名〉、〈SMTP パスワード〉を入力します。
  - ※〈ポート番号〉では、暗号化ポートはご利用いただけま せん。
- 11) 設定内容に誤りがないか [SMTP テスト] をクリックし 確認をします。

設定に誤りがある場合は、以下が表示されます。

[OK] をクリックすると前の画面に戻りますので、設定内容に誤りがないかを確認してください。

| SMTPテスト状況                                                                          | SMTPテスト状況             |
|------------------------------------------------------------------------------------|-----------------------|
| ステータス SMTPサーバーが存在しません                                                              | ステータス SMTP ポートエラー!    |
| テストに失敗した場合は、設定を確認してください.                                                           | テストに失敗した場合は、設定を確認してくだ |
| OK                                                                                 | OK                    |
|                                                                                    | 〉が誤っている場合             |
| SMTP ユーザー名〉または〈SMTP パスワード〉                                                         | 〉が誤っている場合             |
| SMTP ユーザー名〉または〈SMTP パスワード〉<br>SMTPテスト状況<br>ステータス 認証エラー                             | 〉が誤っている場合             |
| SMTP ユーザー名〉または〈SMTP パスワード〉<br>SMTPテスト状況<br>ステータス 認証エラー<br>テストに失敗した場合は、設定を確認してください。 | 〉が誤っている場合             |

SMTPテスト状況 12) 〈テスト成功!〉と表示された後、[OK] をクリックし ステータス <mark>テスト成功!</mark> ます。 テストに失敗した場合は、設定を確認してください. OK 13) [設定] をクリックします。 ○ デフォルトのSMTPサーバを使う ● 次のSMTPサーバの設定を使う SMTPサーバー ポート 25 abc.def.ne.jp SMTPユーザー名 ( name@server ) xxxxx@abc.def.ne.jp SMTPパスワード .... ~ SMTPテスト 設定

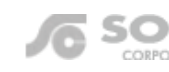

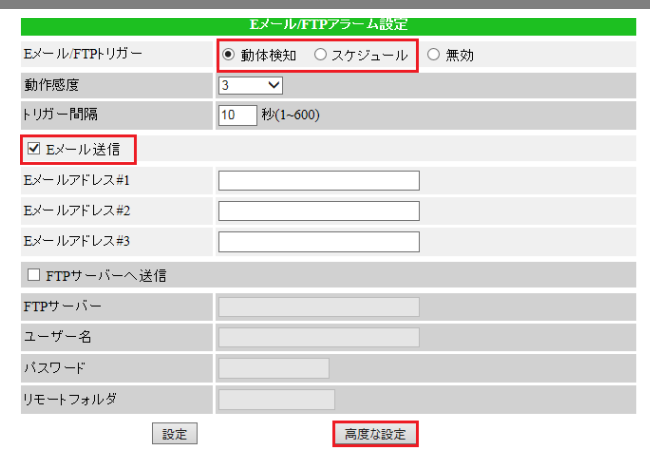

| SMTPサーバー設定         |    |                                   |  |  |  |  |
|--------------------|----|-----------------------------------|--|--|--|--|
| ○ デフォルトのSMTPサーバを使う |    |                                   |  |  |  |  |
| ● 次のSMTPサーバの設定を使う  |    |                                   |  |  |  |  |
| SMTPサーバー           | 例) | abc.def.ne.jp ポート 25              |  |  |  |  |
| SMTPユーザー名          |    | xxxxx@abc.def.ne.jp (name@server) |  |  |  |  |
| SMTPパスワード          |    | ••••                              |  |  |  |  |
| [                  | 設定 | SMTPテスト                           |  |  |  |  |